## **IPORT Patient Access Reporting Quick Reference Guide**

## For Cadence and IDX Data

Depending on your permissions in IPORT, the list of yellow folders should look similar to this list.

- 1. Go to Start Menu→Partners Applications→MGPO IPORT MGH
- 2. You will default into your "Public Folders".

I

3. Click on the link to "Clinical Practice Management" (you should see the screen below)

| 🖉 Public Folders - IPORT                               |                               | 🟠 🕶 🗟 🔻 🖃 🖶 🔻                    | <u>P</u> age ▼ <u>S</u> afety ▼ T <u>o</u> ols ▼ |
|--------------------------------------------------------|-------------------------------|----------------------------------|--------------------------------------------------|
| MASSACHUSETTS GENERAL<br>HIIII PHYSICIANS ORGANIZATION | IPORT ceb47 Log Off 🛛 📌       | ۹                                | ▼ 🛉 🕈 🔹 👻 Launch '                               |
| Public Folders My Folders                              | Operations Management Toolkit | Operations Management - Nicholso | n                                                |
| Public Folders                                         |                               | III II 🖆 📽 🦉                     | ) 🗟 😽 🗈 🍙 🗙 🛛                                    |
|                                                        |                               | Entries: 1                       | - 20                                             |
| 📄 📄 Name 💠                                             |                               | Modified 🗘                       | Actions                                          |
| Clinical Practice Management                           |                               | November 24, 2014 5:33:19 PM     | More                                             |
| 📄 🧰 MGH Employee Training                              |                               | December 18, 2012 4:16:55 PM     | More                                             |
| 📄 🧰 MGPO Budget & Financial Planning                   |                               | October 14, 2014 12:50:30 PM     | More                                             |
| 🔲 📋 MGPO IPORT Training                                |                               | June 11, 2012 10:10:25 AM        | More                                             |
| Dertimize                                              |                               | May 11, 2011 12:28:28 PM         | More                                             |
| 📄 🧰 Physician Payment                                  |                               | April 2, 2013 11:15:12 AM        | More                                             |
| 📄 🧰 Portal Tabs                                        |                               | April 21, 2014 1:19:02 PM        | More                                             |

\*\*<u>Clinical Practice Management</u> houses ambulatory including reports for Patient Access and CRMS.

| Bublic Folders - IPORT                                                                    | 👌 🕶 🗟 🕶 🖶 🔹                  | <u>P</u> age ▼ <u>S</u> afety ▼ T <u>o</u> ols ▼ <b>@</b> ▼ |  |  |
|-------------------------------------------------------------------------------------------|------------------------------|-------------------------------------------------------------|--|--|
| MASSACHUSETTS GENERAL<br>PHYSICIANS ORGANIZATION                                          | ceb47 Log Off 🕴 💸 🖡          | <b></b>                                                     |  |  |
| Public Folders My Folders Operations Management Toolkit Operations Management - Nicholson |                              |                                                             |  |  |
| Public Folders > Clinical Practice Management 🔠 🏭 🔛 🔛 🔛 🦛 🔛 👘                             |                              |                                                             |  |  |
|                                                                                           | Entries: 1                   | - 10                                                        |  |  |
| 📄 📔 Name 🗘                                                                                | Modified 🗘                   | Actions                                                     |  |  |
| 📄 🗀 Access Management Tools                                                               | December 11, 2014 2:56:17 PM | More                                                        |  |  |
| 📄 🧰 Co-Pay                                                                                | April 9, 2014 12:05:03 PM    | More                                                        |  |  |
| CRMS Reports                                                                              | November 19, 2014 9:36:20 AM | More                                                        |  |  |
|                                                                                           |                              |                                                             |  |  |

4. Click on "Access Management Tools"

You should be brought to a screen that looks like this:

| 🖉 Public Folders - IPORT                                                                        | E                             | 🔊 🔻 🖃 🖶 👻 Page 👻 Safety 🔻 Tools 👻 🔞 👻 🎽 |  |  |
|-------------------------------------------------------------------------------------------------|-------------------------------|-----------------------------------------|--|--|
| MASSACHUSETTS GENERAL<br>HIIII PHYSICIANS ORGANIZATION                                          | IPORT ceb47 Log Off   📌       | 🔍 🗸 🕈 🐴 🛨 🕹 🔻 Laun                      |  |  |
| Public Folders My Folders                                                                       | Operations Management Toolkit | Operations Management - Nicholson       |  |  |
| Public Folders > Clinical Practice Management > Access Management Tools 🔠 🗄 😂 💖 🖼 🗟 🌾 🗎 👘 🗶 💭 👬 |                               |                                         |  |  |
|                                                                                                 |                               | Entries: 1 - 2 🔘    ( (())))            |  |  |
| 📄 📄 Name 🛇                                                                                      | Modified 🗘                    | Actions                                 |  |  |
| 🔲 📋 Cadence Access Appointment Met                                                              | ics August 29, 20             | 14 1:36:05 PM More                      |  |  |
| IDX Access Appointment Metrics                                                                  | December 11,                  | 2014 2:56:17 PM More                    |  |  |

Data prior to July 12, 2014 – Use IDX Access Appointment Metrics.

Data after July 12, 2014 – Use Cadence Access Appointment Metrics.